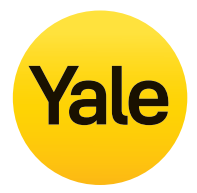

#### Conexis<sup>®</sup> L2 Smart Lock User Manual

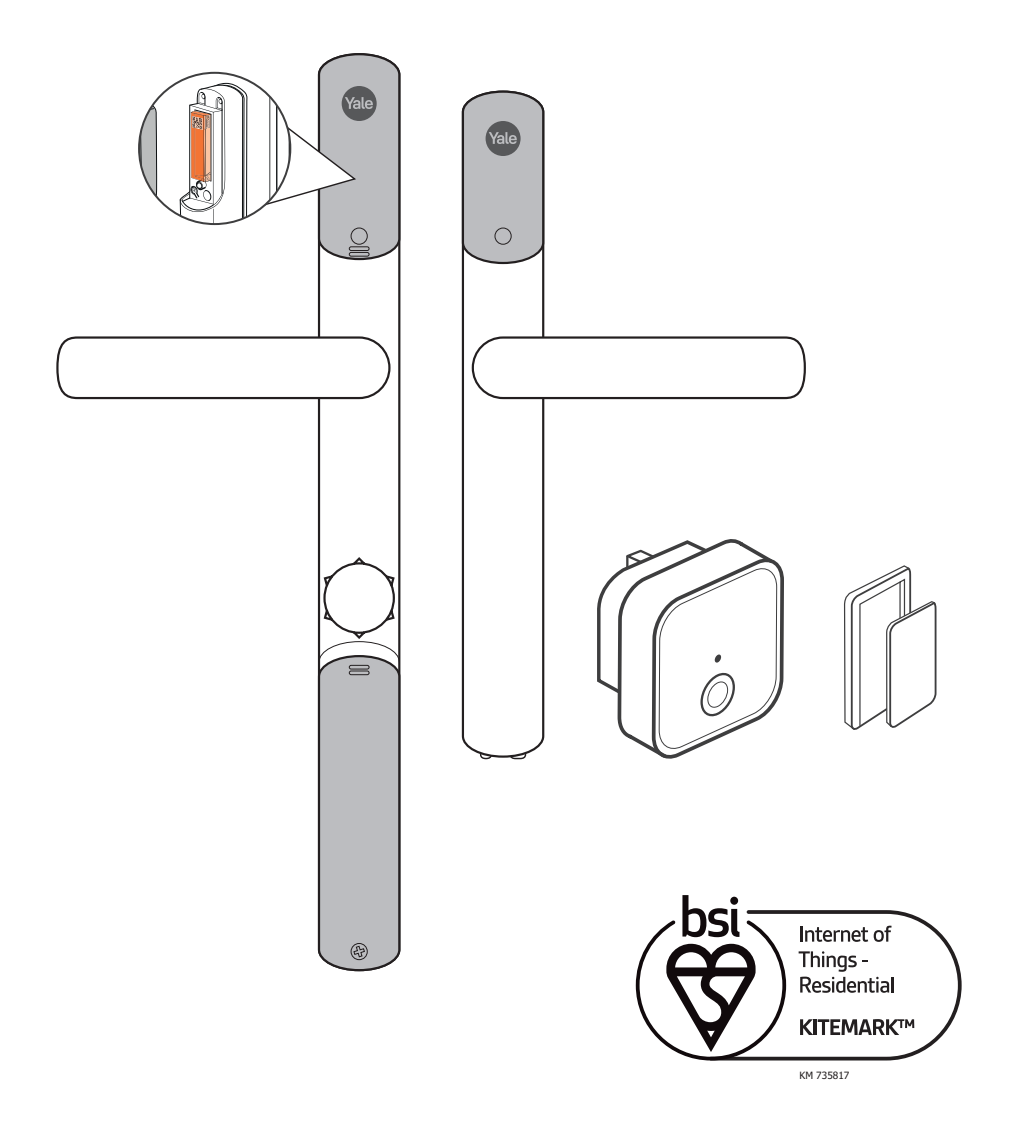

# Yay! We're so happy you chose our Conexis® L2 Smart Lock, we hope you're as excited as we are!

We know you'll be keen to get started with your new Smart Door Lock, but to make your experience as smooth as possible, we do recommend reading this guide to ensure your Conexis® L2 is both installed and used correctly.

If you have any questions or need help at any point, our **Customer Support Team** are on hand to help guide you through any tricky bits.

You can contact the team on **01824 731141** during the following hours: **Monday - Friday: 8am - 6pm Saturday: 9am - 12.30pm** 

If you feel the task is too challenging, that's absolutely okay. We completely understand - installing security devices may feel complex at first and it's important everything is done correctly. We offer an installation service, that can be purchased separately and we have a team of professionals on hand to do the job for you.

On completion of the installation, the installer will test and offer a demonstration on how to use your new Conexis® L2 Smart Lock.

If you are interested in purchasing installation, then please scan the  $\ensuremath{\mathsf{QR}}$  code below and follow the instructions.

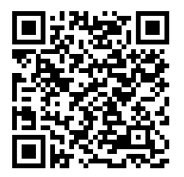

Want to purchase additional accessories? Please visit yalehome.co.uk to view our full range of products.

Enjoy finding great deals? Sign up to our newsletter to receive updates about our products and early access to promotional offers.

Welcome to the Yale Family!

# Before you get started...

#### Check your existing door is in good working order.

#### Step 1:

With the key inserted in the lock, open the door and lift the handle. Can you easily turn the key? If yes, proceed to next step.

If not, check the lock is working correctly. A Locksmith may need to check this for you, as if the lock is misaligned your Conexis® L2 may not operate properly.

#### Step 2:

With the key still inserted, close the door and lift the handle. Turn the key to lock the door. Does it turn and lock easily?

If yes, proceed to installation.

If not, the door may be misaligned and will require adjustment before trying to install your Conexis® L2. A Locksmith may need to attend to adjust the door for you.

If you buy our installation service, our installation partners will check these points for you & adjust as necessary.

#### Now for the app...

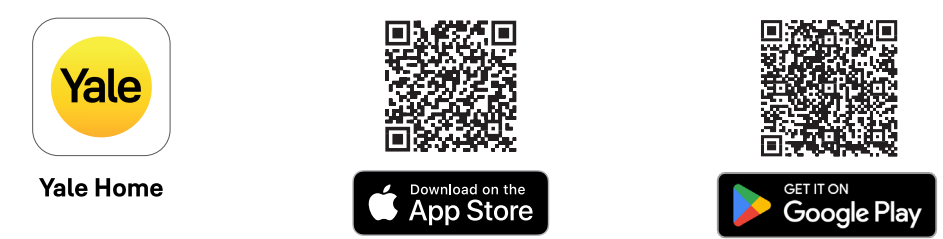

If you're new to the Yale family, we'll soon get you feeling right at home. Simply download the Yale Home app and create an account. Then, once your Conexis® L2 is installed on your door, open the Yale Home app and follow the in-app instructions to set up a new device.

If you're already a fully fledged member of the Yale family, simply open your Yale Home app and once the Conexis® L2 is installed on your door, follow the in-app instructions to set up a new device.

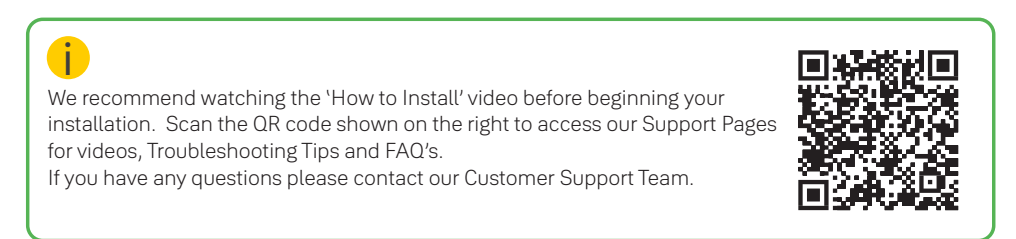

### Contents

| What's in the box?                                              |   |
|-----------------------------------------------------------------|---|
| Finding your way around Conexis® L2                             | 7 |
| Step by step guide for the 'not so scary really' mechanical bit |   |
| Removing the existing handle & cylinder                         | 8 |
| Measuring your door                                             | 9 |
| Installing the Actuator (the what?)                             |   |
| Installing the handles                                          |   |
| 'Handing the lock' (all will be explained)                      |   |
| The bit that makes Conexis® smart                               |   |
| Installing the Connect Wi-Fi Bridge                             |   |
| How to pair a Key Tag                                           |   |
| Installation checklist                                          |   |
| Battery indicator                                               |   |
| Factory reset                                                   |   |
| Handy notes page                                                |   |
| The legal bit                                                   |   |

### What's in the box?

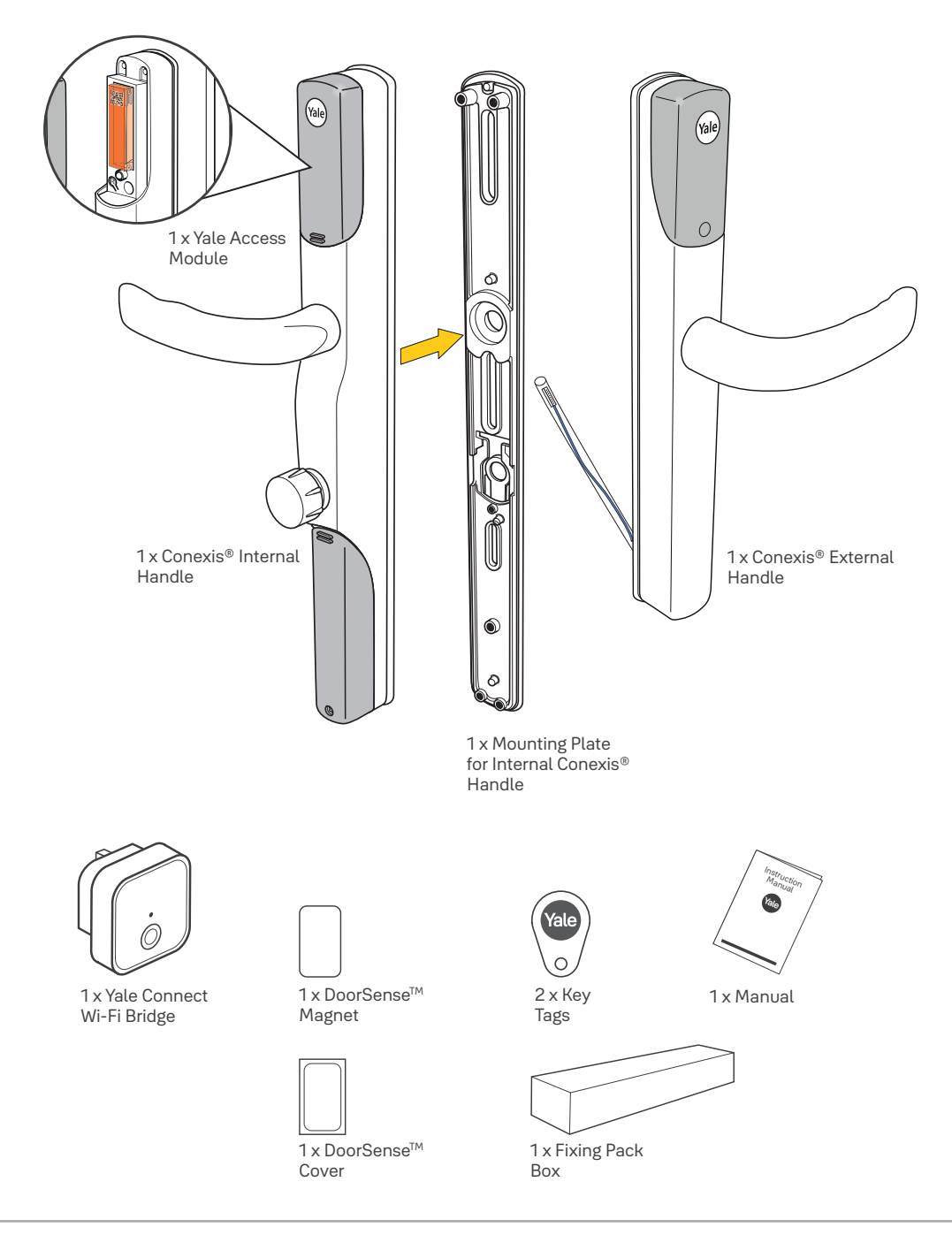

# What's in the box?

To install your Conexis® L2 you will need:

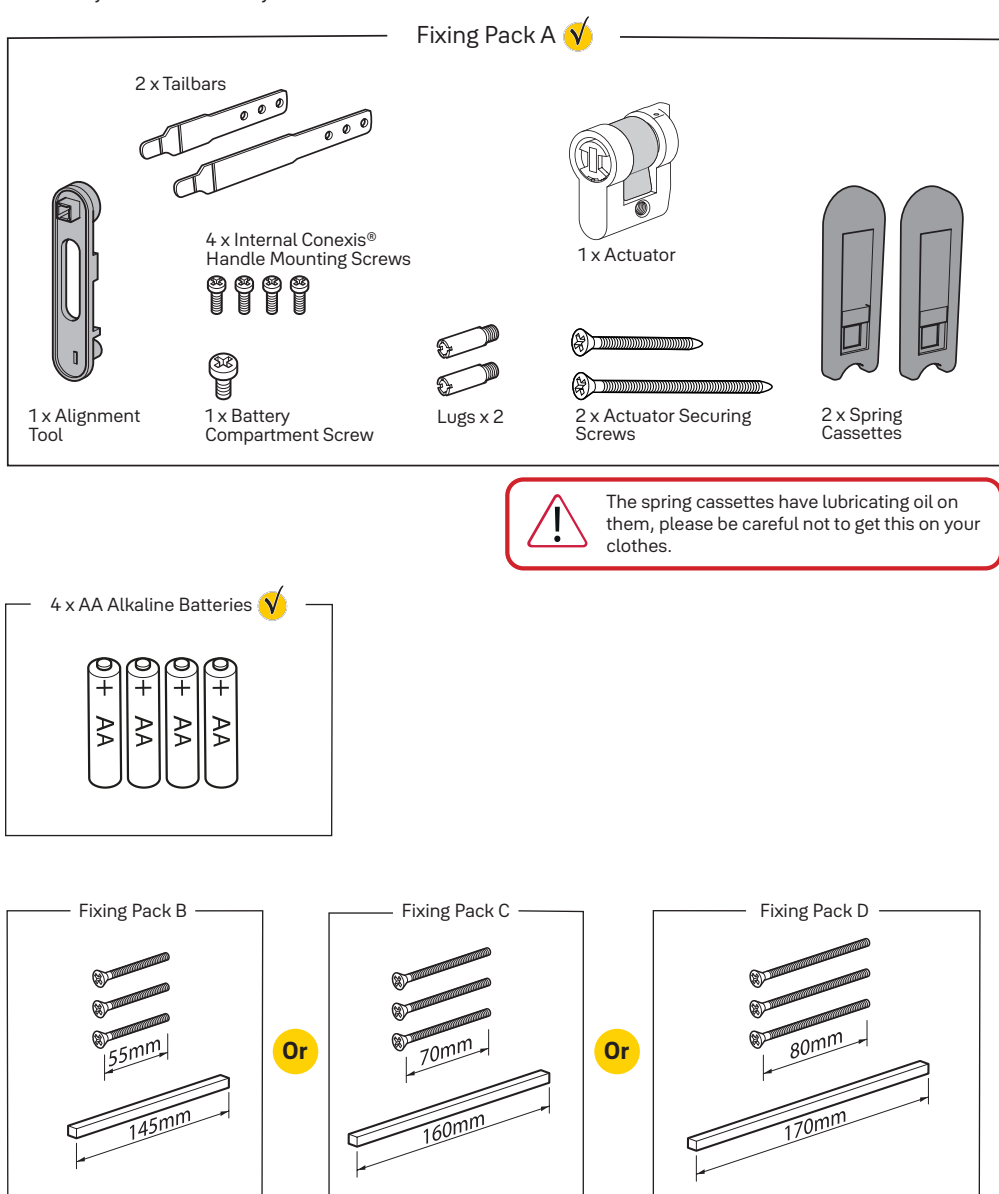

You will need to use ONE of the fixing packs B, C or D, depending on the thickness of your door. Refer to page 9.

### Finding your way around Conexis® L2

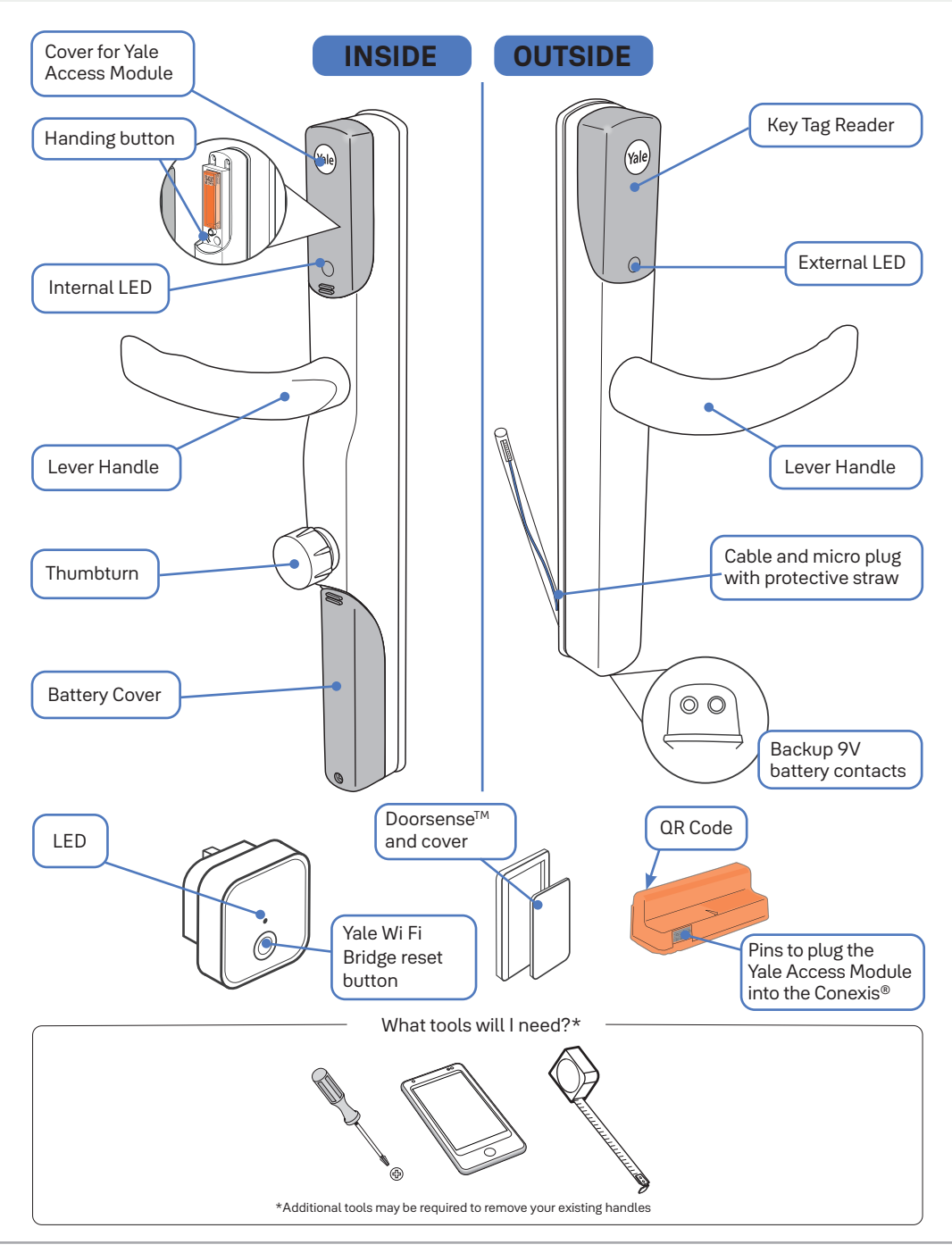

### Removing the existing handle and cylinder

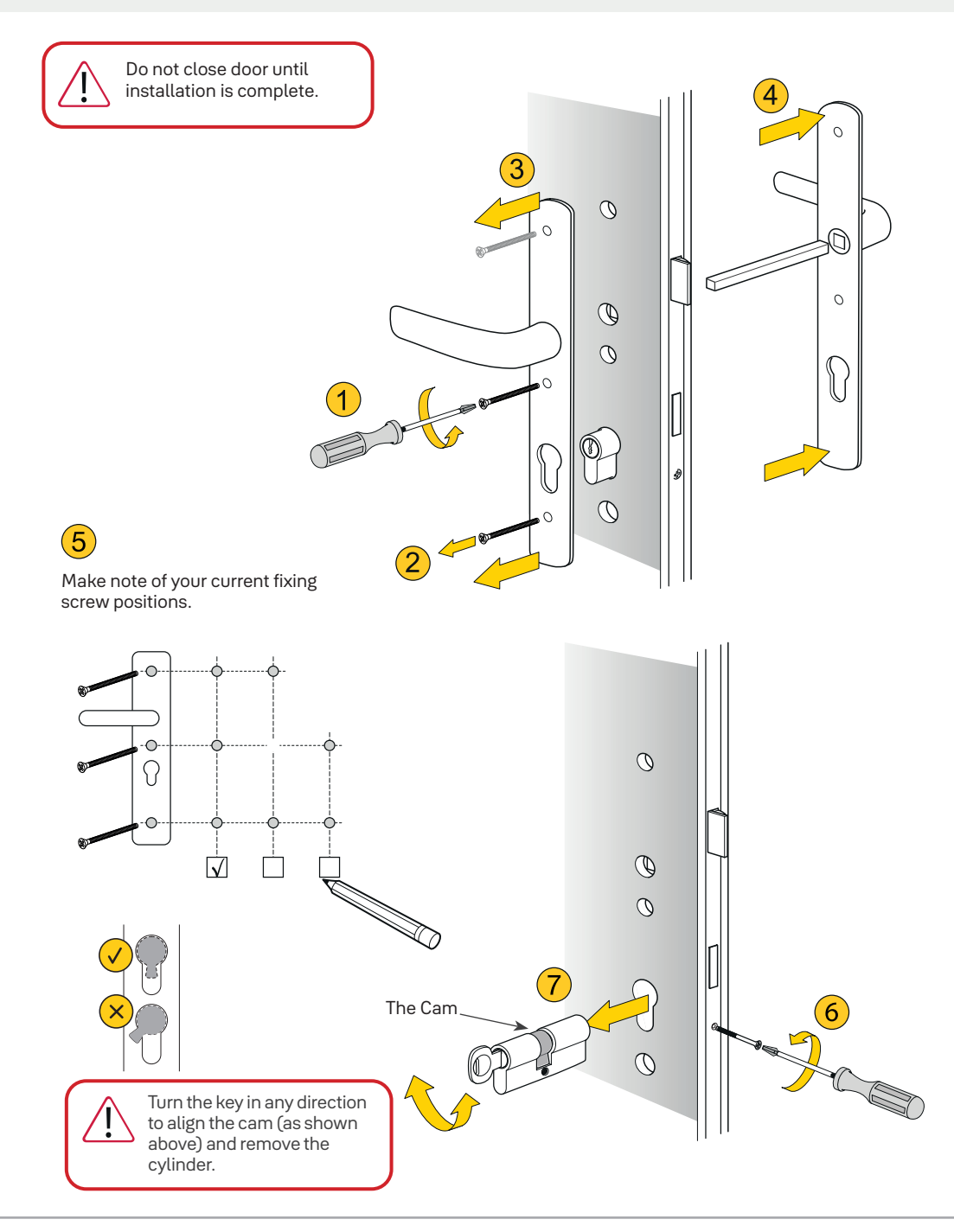

# Measuring your door

#### 1

Measure the thickness of the door to select the correct fixing pack.

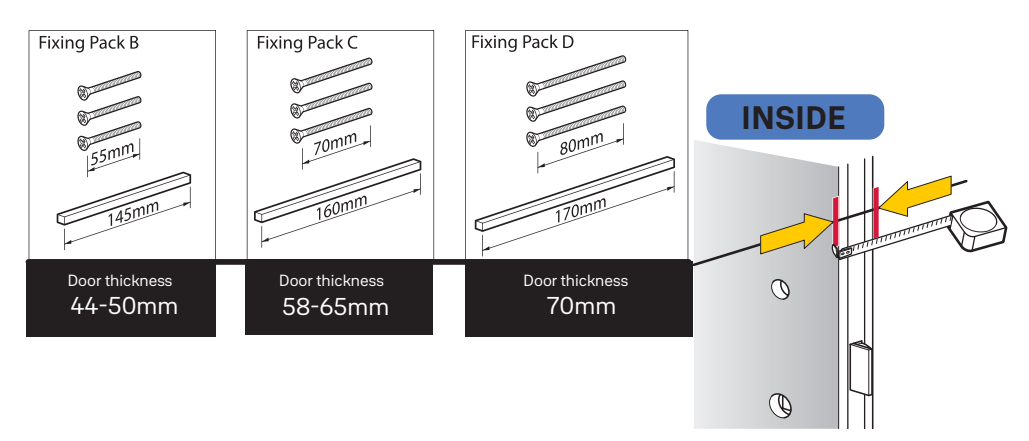

2

Measure the distance between the centre of the lock and the inside of the door to select the correct size Tailbar. You will see 3 dots on the Tailbars that represent how far it should be pushed into the Actuator. Please refer to the chart below for the correct position for your door.

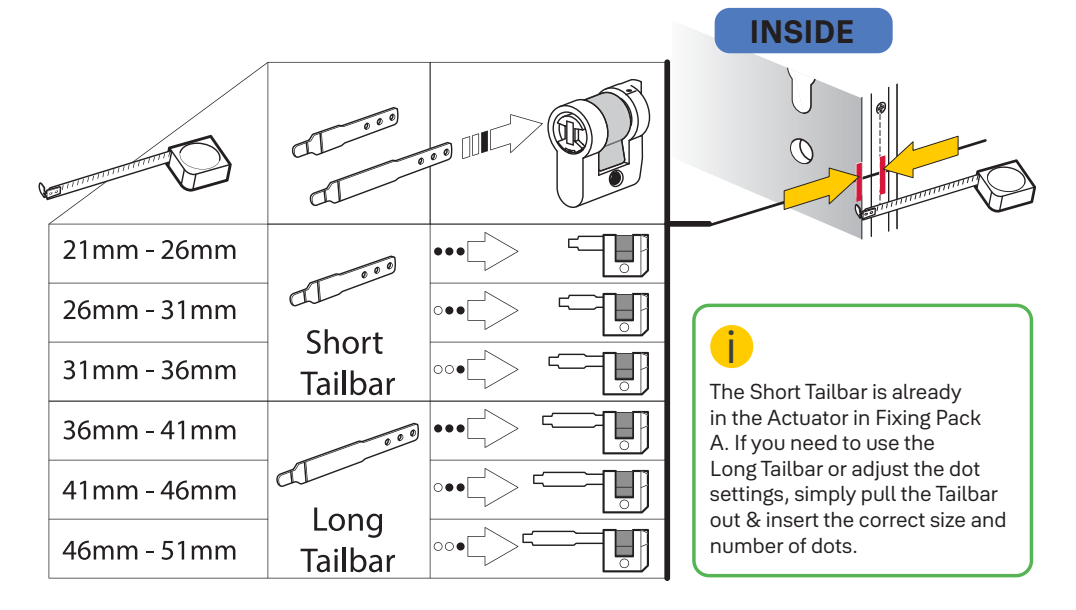

#### Installing the Actuator

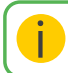

The what? The Actuator is the important bit that interacts with the Tailbar, holds the Cam and sits inside the door to lock / unlock your door.

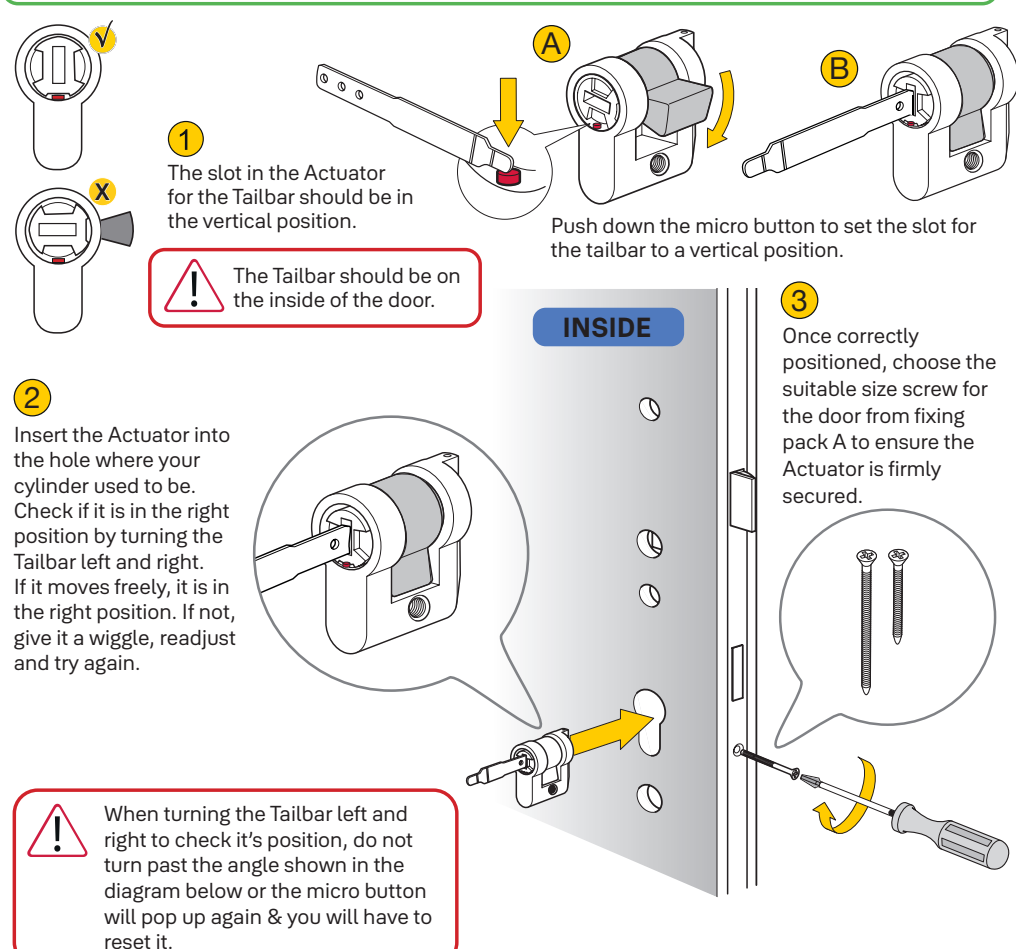

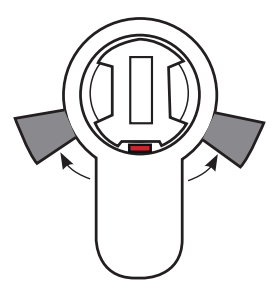

4

When the Actuator is secured in place with the screw, turn the Tailbar left and right again to double check if it moves freely.

Yes, it moves freely, proceed to the next step.

**No**. Remove the actuator from door and realign until it moves freely.

### Installing the External Handle

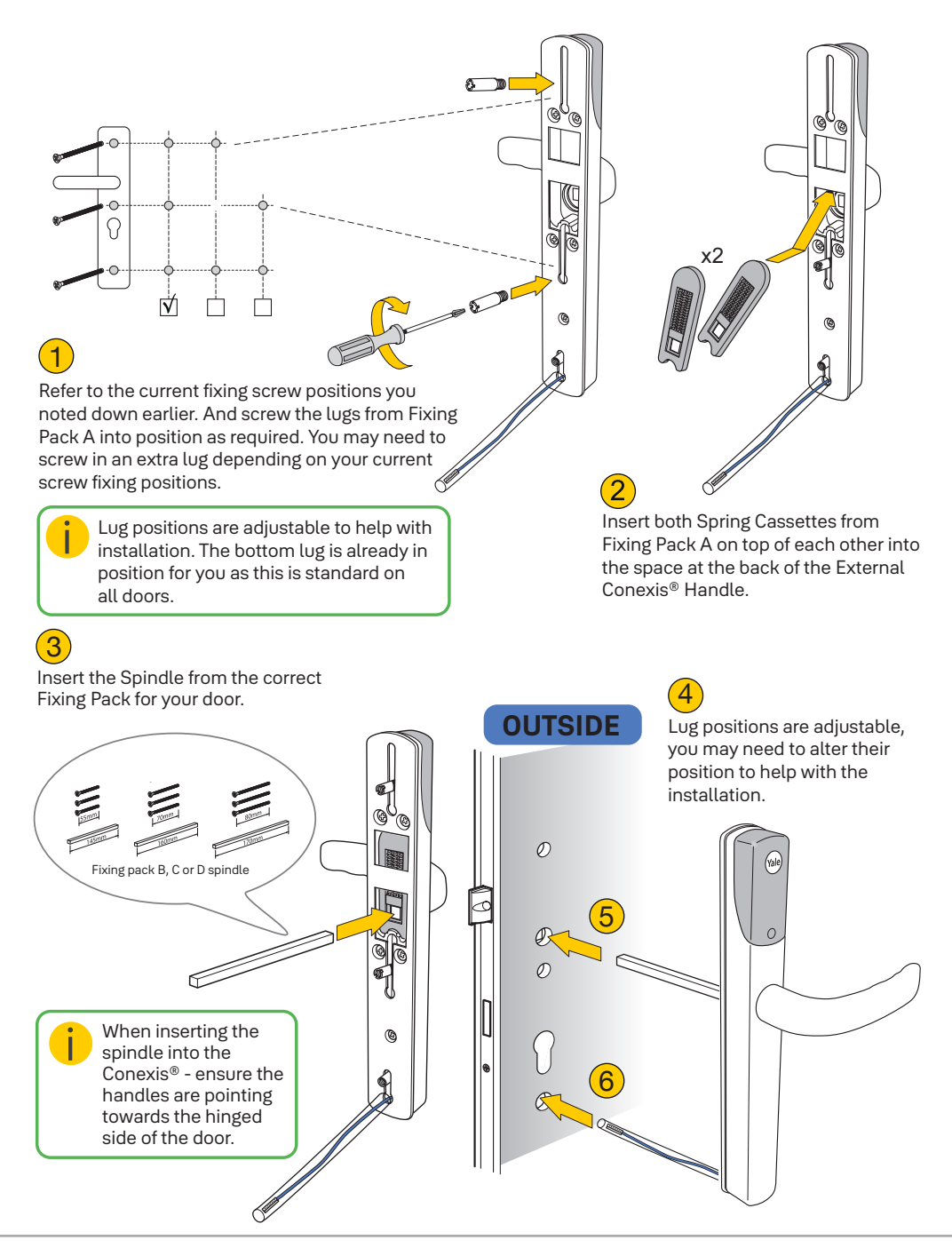

# Installing the Internal Mounting Plate

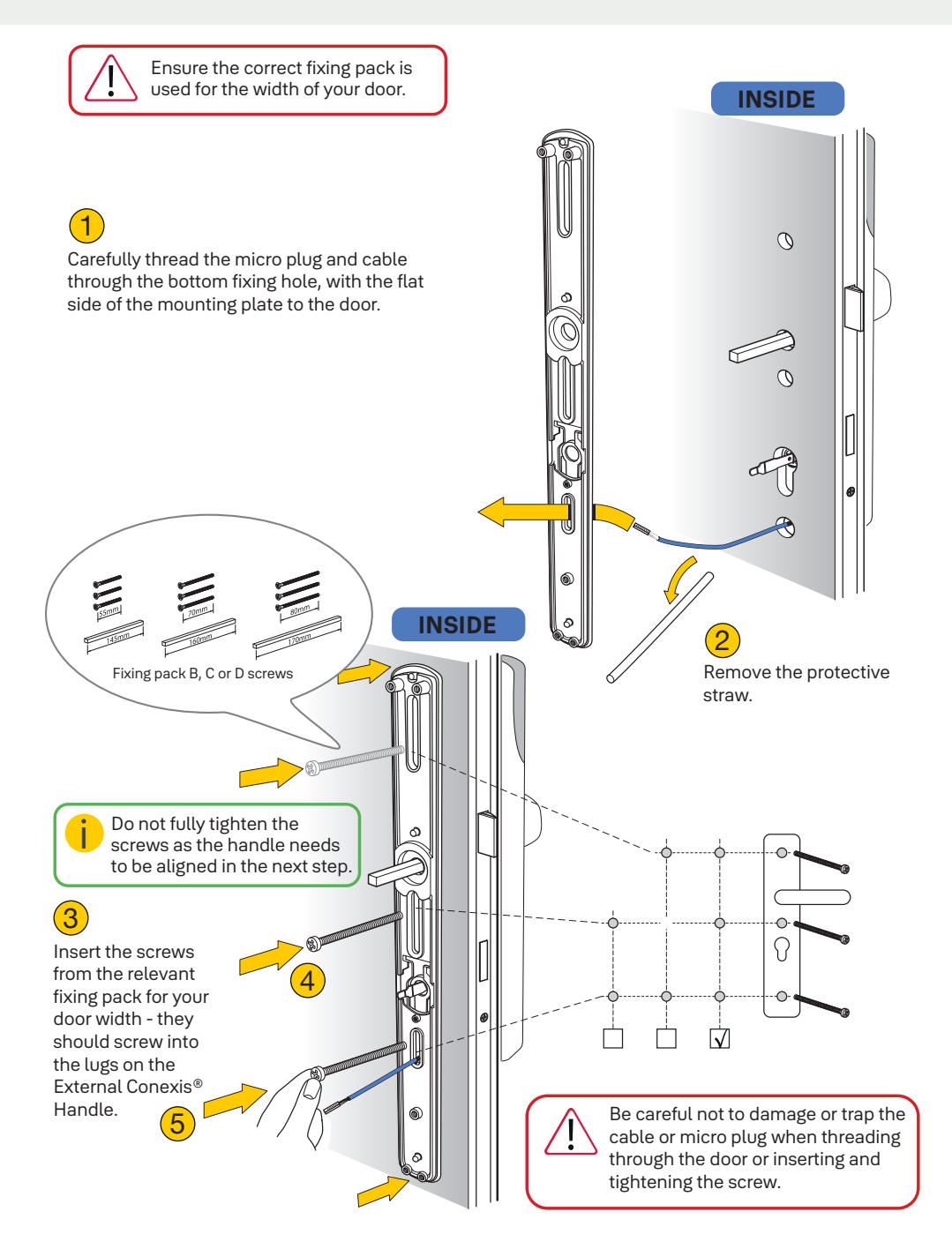

### **Aligning the Handles**

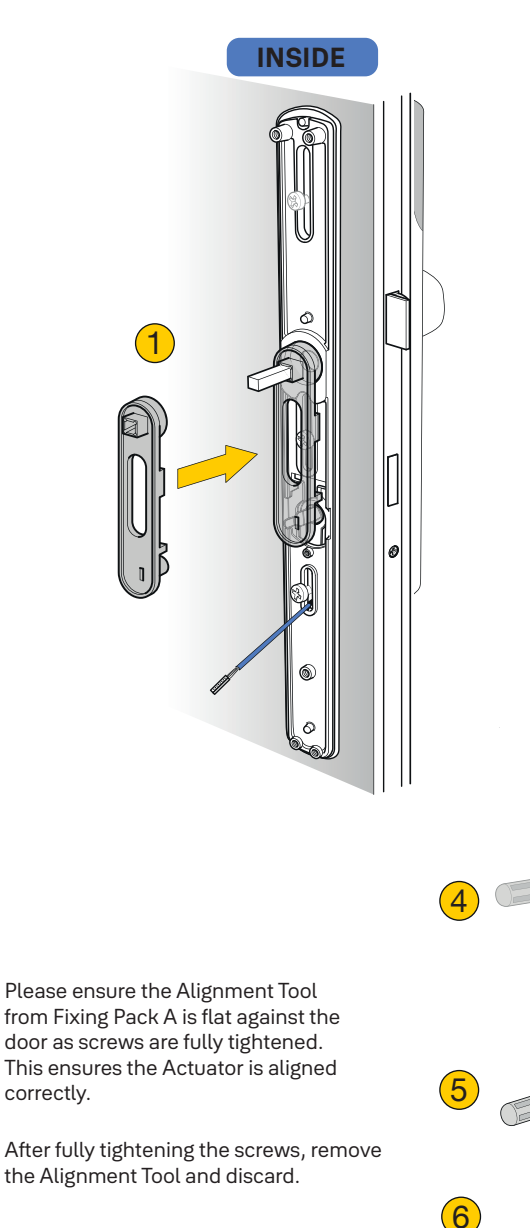

Ensure the External Handle and Internal Mounting Plate are parallel before tightening screws.

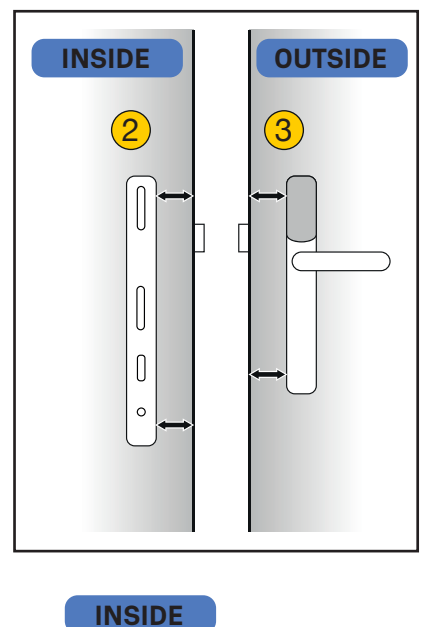

13

# Installing the Internal Handle

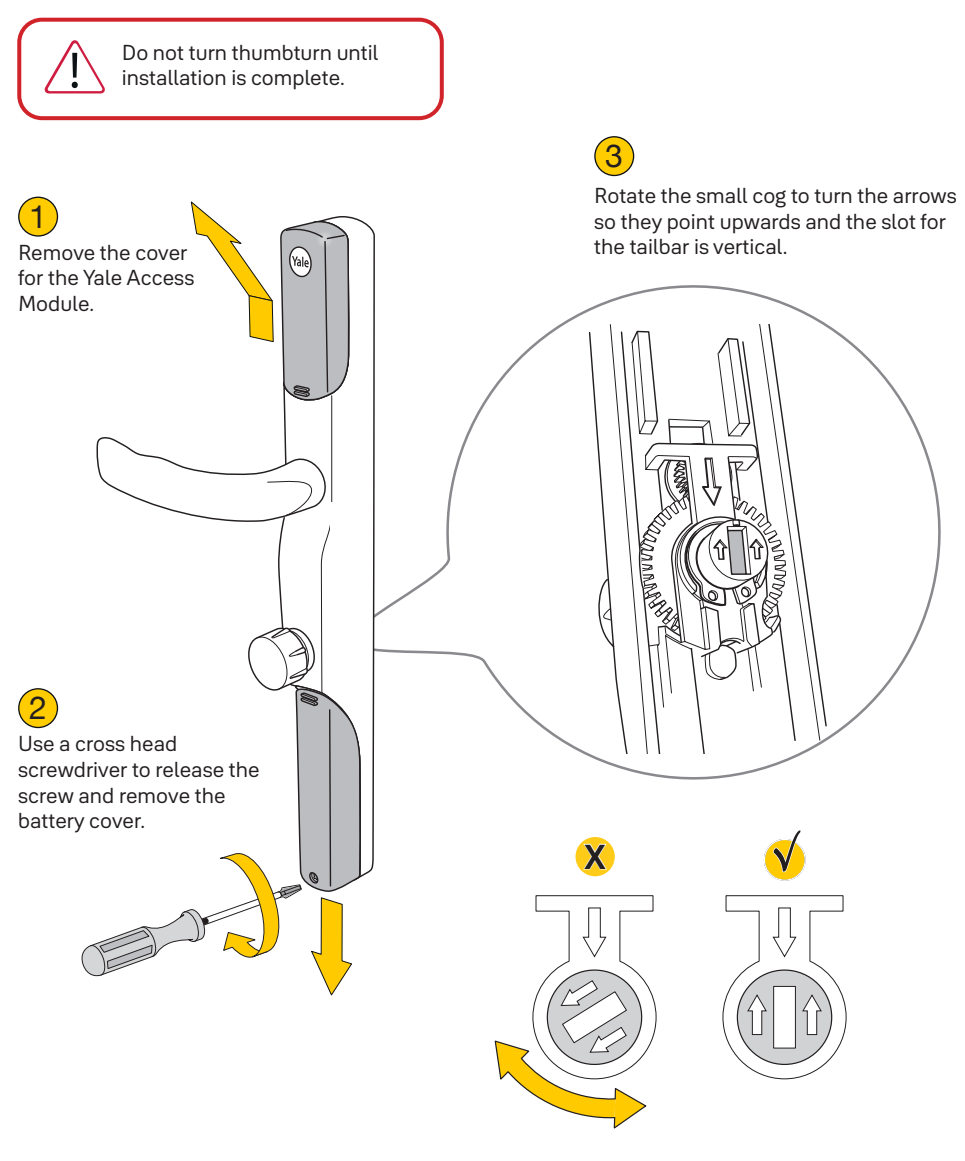

Turn until arrows are pointing towards each other.

#### Installing the Internal Handle

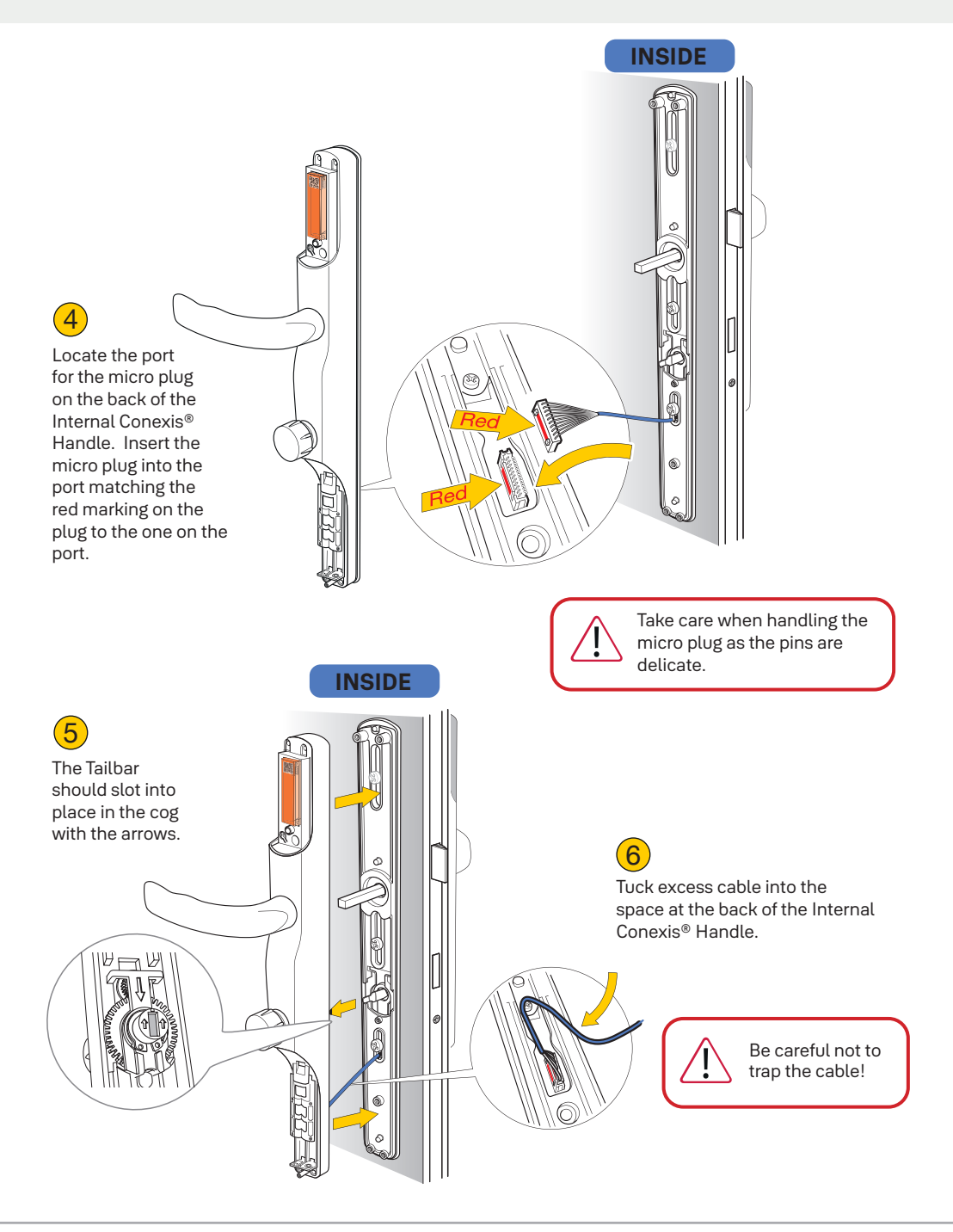

#### Installing the Internal Handle

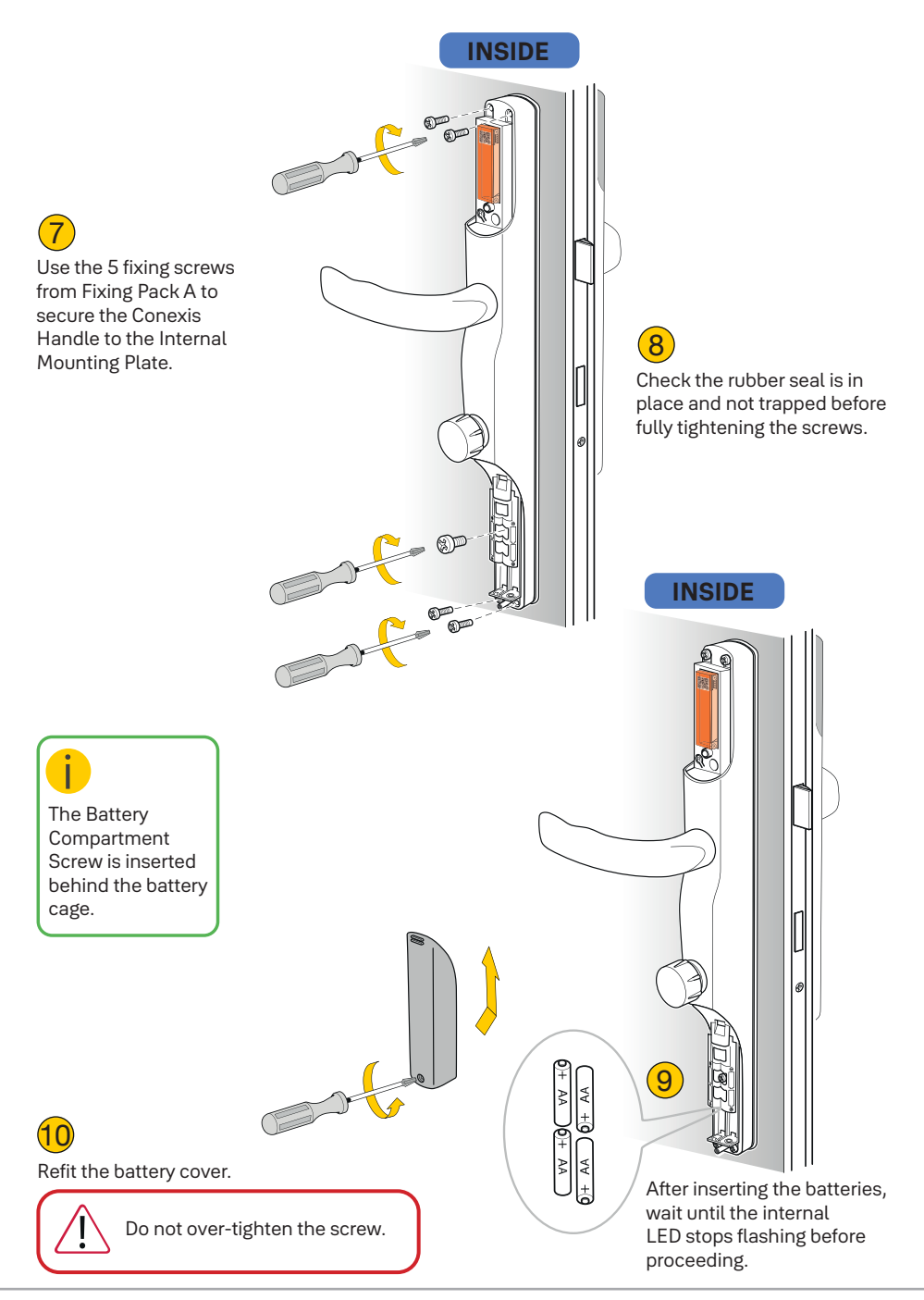

# **Handing The Lock**

Ok, so this may sound weird, but it is an important step to make sure your Conexis® L2 is correctly configured to left or right handed use.

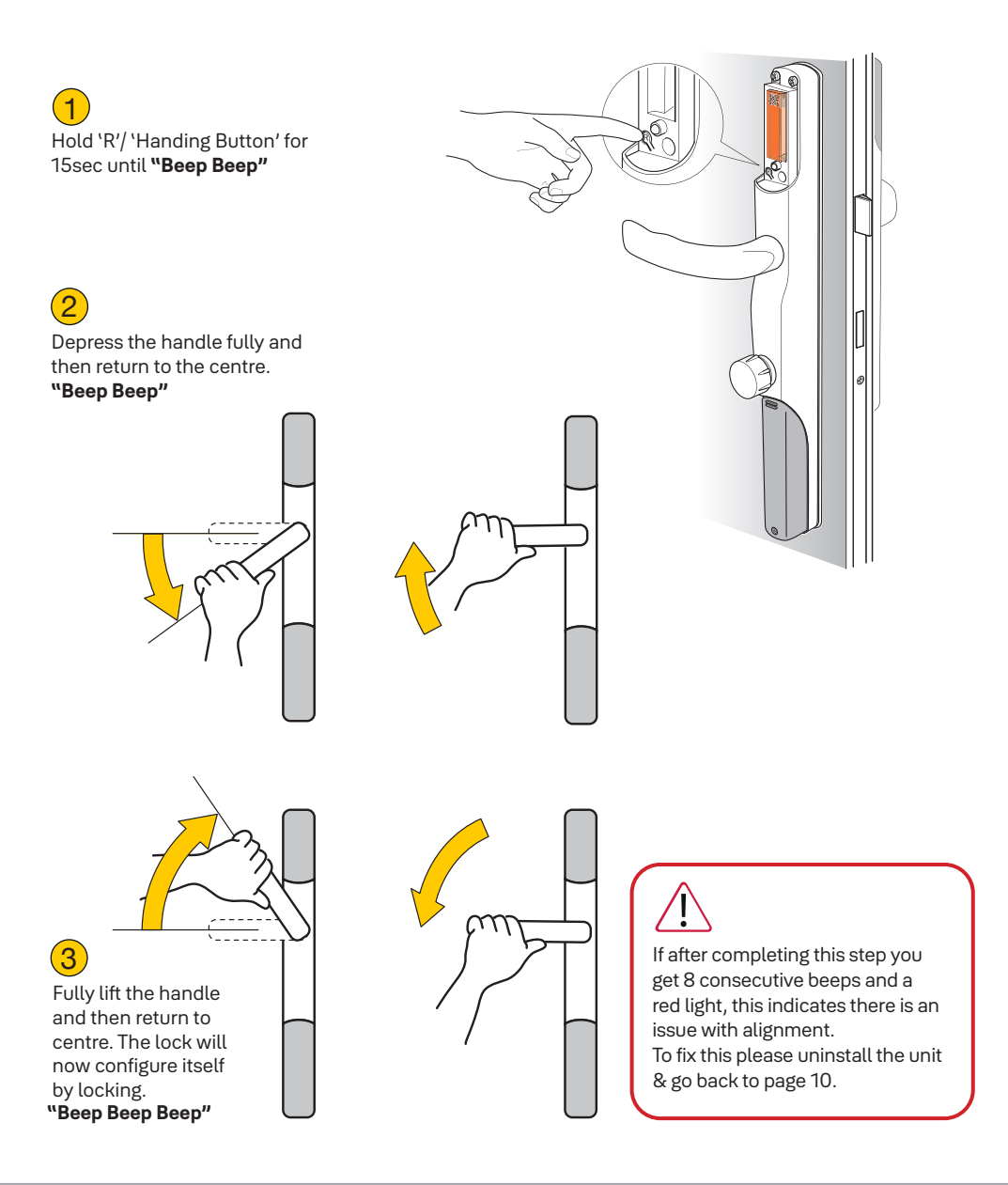

#### Adding a Device to the Yale Home app

Now that the fiddly mechanical bits are done, let's get onto the bits that make Conexis $^{\mbox{\scriptsize \sc b}}$  L2 Smart.

Bluetooth must be enabled on your mobile phone prior to set up.
Open the Yale Home app
Click the = at the top left of the screen
Click (•) Set Up New Device
When prompted, scan the QR code, which is located on the back of the Yale Access Module.

5 Follow the in-app instructions to set up your new device.

If you plan to unlock Conexis<sup>®</sup> L2 remotely or use with Google or Alexa, the Yale Home app will guide you through the set up of the Yale Connect Wi-Fi Bridge, which will enable these features. The Yale Home App will also guide you through setting up DoorSense<sup>™</sup> and any accessories you may want to add, such as Key Tags or Keypads.

To correctly install DoorSense™, stick the magnet and cover to the inside of the door frame in line with the Yale Access Module in the Internal Conexis® Handle.

Your Conexis® L2 is compatible with

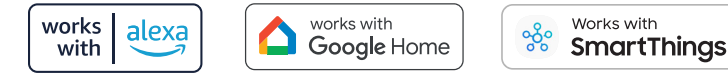

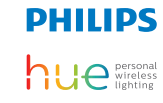

Follow the in-app instructions to set up these integrations by selecting 'Works with' from the Yale Home app menu.

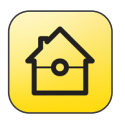

The Yale Smart Living Alarm app can also unlock the Conexis<sup>®</sup> L2 Smart Lock. Go to the alarm app and select works with Yale Home.

#### Yale Smart Living Alarm

Google Play and the Google Play logo are trademarks of Google LCC Apple, the Apple logo, iPhone, are trademarks of Apple Inc., registered in the U.S. and other countries and regions. App Store is a service mark of Apple Inc.

### **Pairing Key Tags**

- 1 Open the Yale Home App
- 2 Open the Guest List using the icon 🔊 on the bottom bar. Tap 🙆 Invite then select Contactless Key Only.
- (3) Enter the name of person to whom the Key Tag will be registered, then press Continue.
- 4 Select which lock will be operated by this Key Tag, then press Continue.
- 5 The app will then try to connect to the lock. To do this successfully, stand near the lock with your phone and ensure Bluetooth is turned on. Press the Continue button when the LED on the Conexis® turns purple.
- 6 Ensure you have the Key Tag you want to register to hand, then press Continue.
- Tap the Key Tag on the top of the External Conexis<sup>®</sup> Handle. When it has been successfully registered with the lock, press Finish.
- 8 You should now be able to see the person/ Key Tag listed in your Guest List.
- 9 You can also remove a user or unregister a Key Tag by tapping the user/Key Tag you want to amend and follow the instructions in the app.

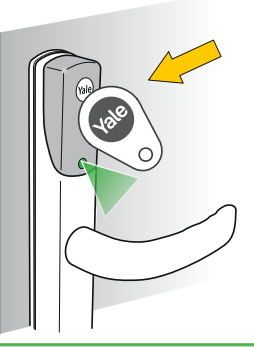

# You cannot set access schedules for Key Tags. If a user has a one, they will have access all the time.

#### **Installation Checklist**

Right, before you get too excited about the fact that you've done a stellar job at installing your Conexis® L2 Smart Lock, let's just take a moment to check the following things **BEFORE** shutting your door.

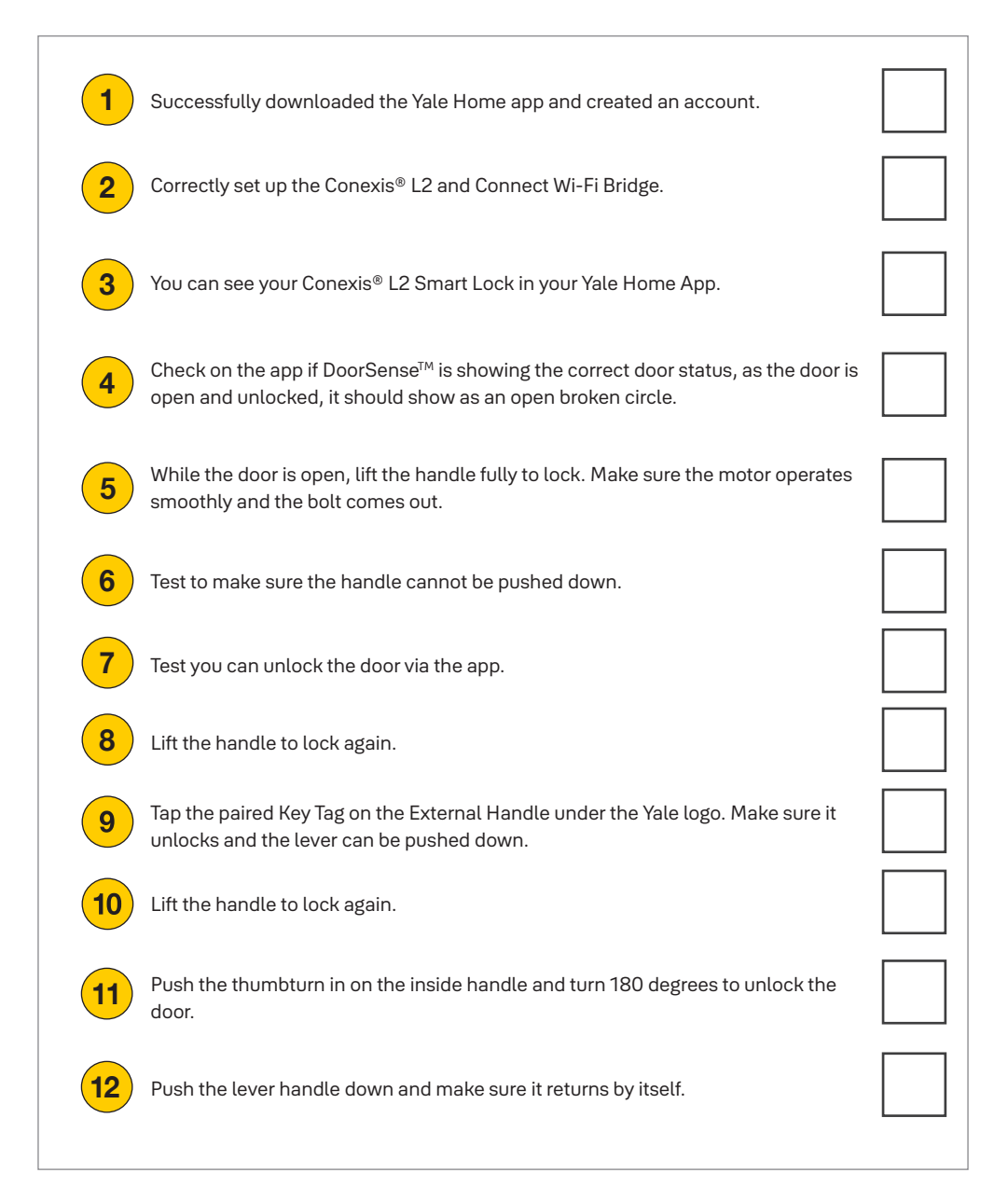

#### **Battery Indicator**

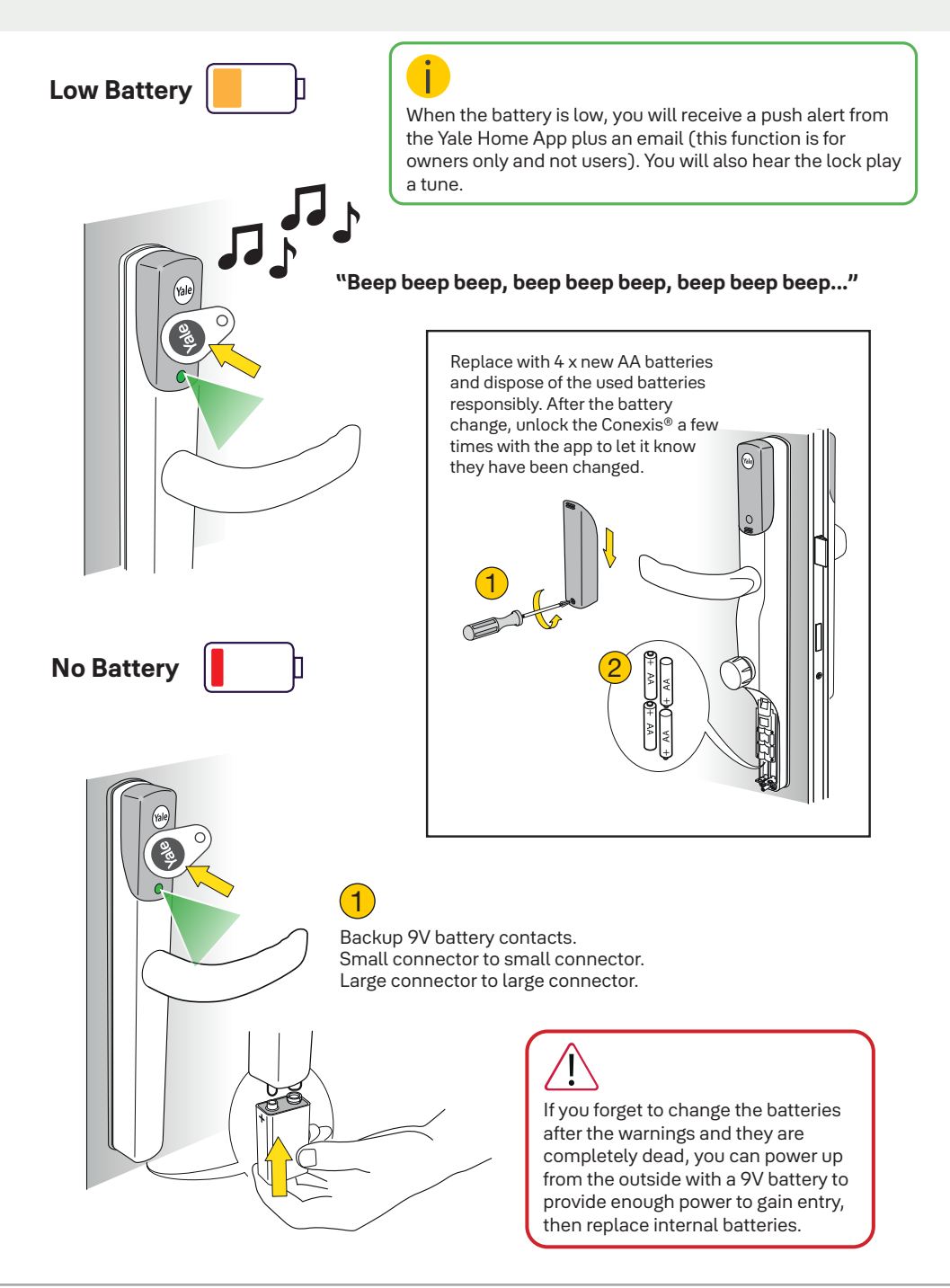

### **Factory Reset**

If you need to restore the lock to factory default settings, please follow the instructions in the Yale Home app under 'Lock Settings'

Remember this will remove ALL existing credentials - App access (including the Yale Dot), Key Tags, Phone Tags, Keypads (PIN code / fingerprints).

Don't forget you can view our dedicated online support page, where you can find frequently asked questions, troubleshooting and how to videos, or contact our **Customer Support Team**, who are on hand if you need any help on **01824 731141**.

Scan me to access Conexis® L2 Smart Lock support pages.

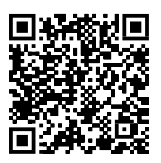

Enjoy your new Conexis® L2 Smart Lock, you'll never look back!

# **Handy Notes**

A fresh page to make note of your current fixing positions; make frantic notes, or simply doodle as you are cool, calm & collected about this whole installation malarkey - the choice is yours!

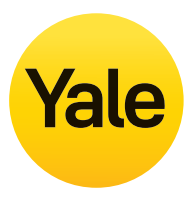

#### Legal & Compliance.

This is the legal bit about your gurantee and the legislation we are required to be compliant with.

#### Your Legal Guarantee.

The guarantee is valid for a period of 2 years, which is active from the date of purchase. Please keep your proof of purchase safe.

For full terms & conditions please visit https://yalehome.co.uk/terms-conditions

#### **Compliance Declarations.**

Hereby, ASSA ABLOY Ltd declares that,

- The radio equipment is in compliance with Directive 2014/53/EU.
- This product complies with the Product Security and Telecommunications Infrastructure Act 2022 and the Product Security and Telecommunications Infrastructure Regulations 2023.

The full statements and certification for these legislations can be found on https://yalehome.co.uk/privacy-legal/product-regulatory-documents

Part of ASSA ABLOY

**Customer Services:** Visit: yalehome.co.uk/support Yale UK, School Street, Willenhall, WV13 3PW

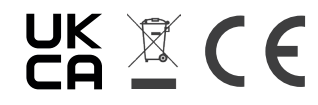

Issue No. 7A